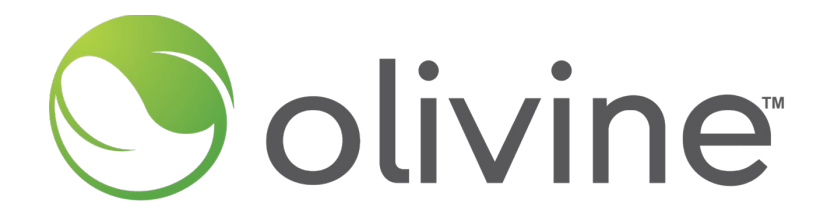

# **Demand Side Grid Support Program**

2024 Season Kickoff: Option 1 Providers

June 7, 2024

©2024 by Olivine, Inc. All rights reserved.

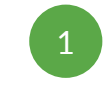

## Introduction

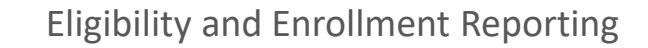

Agenda

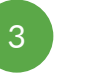

- 4

#### Incentives and Claims

#### **Events**

#### **Capacity Commitments**

## **BUG Reporting**

## Q&A

#### olivine ©2024 by Olivine, Inc. All rights reserved.

# INTRODUCTION

© olivine © 2024 by Olivine, Inc. All rights reserved.

## Olivine Introduction & Role in DSGS

#### About Olivine, Inc.

- California-based company focused on helping the state meet its renewable energy and GHG reduction goals
- Learn more at www.olivineinc.com

#### **Role in DSGS**

- Implementing DSGS on behalf of CEC
- Responsible for providing program management and infrastructure to support enrollment, communications, reporting and performance monitoring

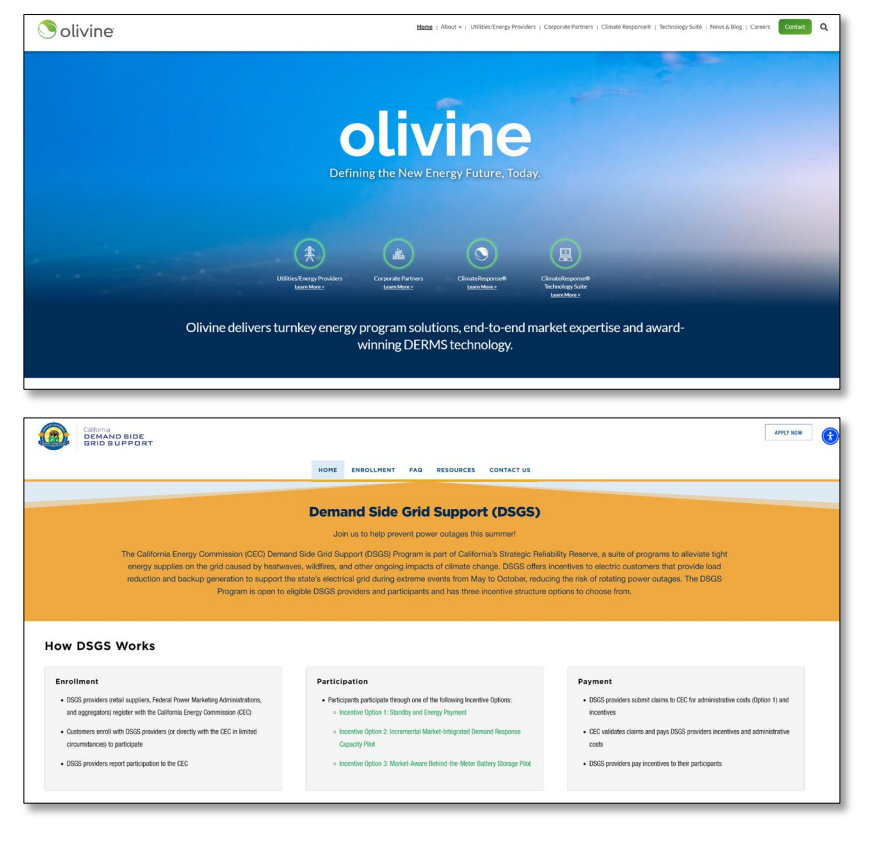

## **DSGS Program Overview**

DSGS provides incentives to reduce customer net-energy load during extreme events with upfront capacity commitments and per-unit reductions in net load.

#### **Program Development:**

- Phase 1 (2022): Expedited development and launch
- **Phase 2 (2023):** Streamline, simplify, expand eligibility, pilot new approaches
- Phase 3 (2024): Scale up

#### 2024 Program Objectives:

- Refine and clarify requirements to improve user experience
- Continue to find solutions for operational complexities across multiple utilities, programs, and balancing authorities
- Scale and grow participation from clean resources

| Prog                       | ram Parameters: Option 1 Providers                                                                                             |
|----------------------------|----------------------------------------------------------------------------------------------------|
| Availability               | May – October, 7 days a week, any time                                                                                         |
| Incentive Rate             | \$2.00/kWh Energy Payment<br>\$0.25/kWh Combustion Standby                                                                     |
| Participant<br>Eligibility | Customers of POUs, FPMAs, tribal utilities, and select customers of CCAs, energy service providers and electrical corporations |
| Event Triggers             | EEA Watch, EEA 1-3                                                                                                    |
| <b>Event Notification</b>  | Day-Ahead & Day-Of Events                                                                                                    |
| Event Duration             | Minium 1-hour, rounded to nearest hour                                                                                         |
| Prohibited<br>Resources    | If permitted by a Governor's Order                                                                                             |
| Exports                    | Participants with interconnection export permits<br>can be compensated for exported energy                                     |

## Overview of Key Changes to Option 1 Guidelines

| Section                           | Changes for 2024                                                                                                    |
|-----------------------------------|----------------------------------------------------------------------------------------------------|
| Eligibility                       | Customers of tribal utilities now able to participate                                                                                                    |
| Participant Enrollment<br>Reports | <ul> <li>Every site must be included in a Participant Report to receive payment</li> <li>Additional data required for BUGs</li> </ul>                                                                                                    |
| Program Availability              | <ul> <li>All participants may respond to CAISO EEA</li> <li>Non-CAISO EEAs: only participants located in the applicable balancing authority may respond</li> </ul>                                                                                  |
| Capacity Commitments              | <ul> <li>Providers no longer required to report commitments to BAs (only to CEC)</li> <li>Clarification that, for sudden-onset EEAs, standby commitment must be reported within one hour, even though the event may have already started</li> </ul> |
| Claim Deadline                    | 2024 claims due February 28, 2025                                                                                                    |

# ELIGIBILITY & ENROLLMENT

© olivine © 2024 by Olivine, Inc. All rights reserved.

## **Option 1 Participant Eligibility**

#### **Eligible Participants**

## A participant is *not eligible* if the participant's load reduction resource is:

- All customers of POUs
- All customers of federal power marketing administrations (e.g., WAPA)
- [NEW] All customers of tribal utilities
- The following customers of CCAs, energy service providers, and electrical corporations:
  - Customers participating with backup generators
  - Water agencies, which include water utilities, wastewater facilities, and irrigation districts.

- Enrolled in the Emergency Load Reduction Program or the Base Interruptible Program
- Receiving payment or accounting for the same reduction in use of electricity, including energy export, through any other utility, CCA, or state program, [NEW] except critical peak pricing
- A cogeneration facility with a power purchase agreement
- [NEW] Sites with a renewables PPA can still participate even if they have a cogeneration facility on-site, as long as the cogeneration facility does not also have a PPA.

8

## Participant Enrollment Report

Changes for 2024:

- [NEW] Every site must now be included in a Participation Report prior to an event to be included in performance calculations for that event
- New fields added for BUGs
- <u>New Template on Program Website</u>

#### Reminders:

- Participation reports required five business days after any changes to participants or resources
- Providers must obtain approval from POUs and notify IOUs and CCAs before enrolling customers in their territory (and provide evidence to CEC w/in 5 days)

| A   | В   | С                   | D                                     | E                          | v                                                    | w                                                      | X                                            | Y                                                       | Z                                                      | AA                                                 |
|-----|-----|---------------------|---------------------------------------|----------------------------|------------------------------------------------------|--------------------------------------------------------|----------------------------------------------|---------------------------------------------------------|--------------------------------------------------------|----------------------------------------------------|
| LSE | UDC | Balancing Authority | Customer<br>Identification<br>Number  | Participant Name           | [Backup Generator<br>Only] Portable or<br>Stationary | [Backup<br>Generator Only]<br>Rated<br>Horsepower (hp) | [Backup<br>Generator Only]<br>Fuel Type Used | [Backup<br>Generator Only]<br>Federal<br>Emissions Tier | [Backup<br>Generator Only]<br>Notice Time<br>(minutes) | [Backup<br>Generator Onl<br>Ramp Time<br>(minutes) |
|     |     |                     |                                       |                            |                                                      |                                                        |                                              |                                                         |                                                        |                                                    |
|     |     |                     |                                       |                            |                                                      |                                                        |                                              |                                                         |                                                        |                                                    |
|     |     |                     |                                       |                            |                                                      |                                                        |                                              |                                                         |                                                        |                                                    |
|     |     |                     |                                       |                            |                                                      |                                                        |                                              |                                                         |                                                        |                                                    |
|     |     |                     |                                       |                            |                                                      |                                                        |                                              |                                                         |                                                        |                                                    |
|     |     |                     |                                       |                            |                                                      |                                                        |                                              |                                                         |                                                        |                                                    |
|     |     |                     |                                       |                            |                                                      |                                                        |                                              |                                                         |                                                        |                                                    |
|     |     |                     |                                       |                            |                                                      |                                                        |                                              |                                                         |                                                        |                                                    |
|     |     |                     |                                       |                            |                                                      |                                                        |                                              |                                                         |                                                        |                                                    |
|     |     |                     |                                       |                            |                                                      |                                                        |                                              |                                                         |                                                        |                                                    |
|     |     |                     |                                       |                            |                                                      |                                                        |                                              |                                                         |                                                        |                                                    |
|     |     |                     |                                       |                            |                                                      |                                                        |                                              |                                                         |                                                        |                                                    |
|     | -   |                     |                                       |                            |                                                      |                                                        |                                              | -                                                       |                                                        |                                                    |
|     |     |                     |                                       |                            |                                                      |                                                        |                                              | ·                                                       |                                                        |                                                    |
|     |     |                     |                                       |                            |                                                      |                                                        |                                              |                                                         |                                                        |                                                    |
|     |     |                     |                                       |                            |                                                      |                                                        |                                              |                                                         |                                                        |                                                    |
|     |     |                     |                                       | 0                          |                                                      |                                                        |                                              | c                                                       |                                                        |                                                    |
|     |     | 1                   |                                       | 0                          |                                                      |                                                        |                                              | Č.                                                      |                                                        |                                                    |
|     |     | 2                   | Instr                                 | uctions:                   |                                                      |                                                        |                                              |                                                         |                                                        | 1                                                  |
|     |     | 3                   | Fill in                               | the Required fields in the | Data tab. Each row r                                 | epresents one Resou                                    | irce. If there are m                         | ultiple resources fo                                    | r a single participan                                  | t (e.g. if a parti                                 |
|     |     | 4                   |                                       |                            |                                                      |                                                        |                                              |                                                         |                                                        |                                                    |
|     |     | 5                   | Field                                 | i Name                     | Descr                                                | ption                                                  |                                              |                                                         |                                                        | 1                                                  |
|     |     | 6                   | LSE                                   |                            | (requir                                              | ed) Load Serving E                                     | Entity of site                               |                                                         |                                                        |                                                    |
|     |     | 7                   | UDC                                   |                            | (requir                                              | ed) Utility Distribut                                  | ion Company of s                             | ite                                                     |                                                        |                                                    |
|     |     | 8                   | Bala                                  | ncing Authority            | (autom                                               | atically populated                                     | based on LSE se                              | ection) Balancing                                       | Authority of site                                      |                                                    |
|     |     | 9                   | Cust                                  | omer Identification Num    | ber (requir<br>Accourt                               | ed) Enter the utility<br>nt Number, Service            | dentifier for the Agreement ID, o            | site you are enro<br>Contract ID.                       | ling, such as a uti                                    | lity Service                                       |
|     |     | 10                  | Parti                                 | cipant Name                | (requir                                              | ed) Legal name of                                      | the participant                              |                                                         |                                                        |                                                    |
|     |     | 11                  | Cont                                  | act First Name             | (requir                                              | ed) First name of t                                    | he main point of c                           | ontact for the site                                     | 1                                                      |                                                    |
|     |     | 12                  | Cont                                  | act Last Name              | (requir                                              | ed) Last name of t                                     | he main point of c                           | ontact for the site                                     |                                                        |                                                    |
|     |     | 13                  | Cont                                  | act Title                  | (option                                              | al) Title of the mai                                   | n point of contact                           | for the site                                            |                                                        |                                                    |
|     |     | 14                  | Cont                                  | act Email Address          | (requir                                              | ed) Email address                                      | of the main point                            | of contact for the                                      | site                                                   |                                                    |
|     |     | 15                  | Cont                                  | act Phone Number           | (requir                                              | ed) Phone number                                       | of the main point                            | of contact for the                                      | site                                                   |                                                    |
|     |     | 16                  | Stree                                 | et Address 1               | (requir                                              | ed) Address at Whi                                     | ch the site is rece                          | iving electrical se                                     | ervice                                                 |                                                    |
|     |     | 17                  | City                                  | Address 2                  | (option                                              | ed) City where the                                     | elte le receiving e                          | e site is receiving                                     | electrical service                                     |                                                    |
|     |     | 18                  | State                                 |                            | (requir                                              | ed) City where the<br>ed) State where th               | e site is receiving e                        | electrical service                                      |                                                        |                                                    |
|     |     | 20                  | Zip (                                 | ode                        | (requir                                              | ed) Zip code when                                      | e the site is receiv                         | ing electrical ser                                      | vice                                                   |                                                    |
|     |     |                     |                                       |                            | (requir                                              | ed) Types of resou                                     | irce participant pl                          | ans to employ in                                        | esponse to DSG                                         | Sevents at                                         |
|     |     |                     |                                       |                            | the giv                                              | en site. Please pro                                    | vide at least one                            | resource type pe                                        | r participant site. I                                  | Note if there                                      |
|     |     |                     |                                       |                            | are mu                                               | Itiple resources at                                    | a single site, the                           | details of these n                                      | ultiple resources                                      | should be                                          |
|     |     |                     |                                       |                            | entere                                               | d on multiple rows.                                    |                                              |                                                         |                                                        |                                                    |
|     |     |                     | Ree                                   |                            |                                                      |                                                        |                                              |                                                         |                                                        |                                                    |
|     |     |                     | I I I I I I I I I I I I I I I I I I I | And The                    | Possib                                               | le values: Conven                                      | tional Demand Re                             | sponse, Back-up                                         | Generation, Batt                                       | ery Storage                                        |
|     |     |                     |                                       |                            | (with o                                              | r without PV), HVA                                     | C load modification                          | on - Smart Therm                                        | ostat, HVAC load                                       | modification                                       |
|     |     |                     |                                       |                            | Cold V                                               | ater Chiller Contro                                    | ol, HVAC load mo                             | dification - Therm                                      | al Storage, Electr                                     | ic Vehicle /                                       |
|     |     |                     |                                       |                            |                                                      |                                                        |                                              |                                                         |                                                        |                                                    |
|     |     |                     |                                       |                            | EVSE,                                                | Irrigation / Water                                     | Freatment Pumps                              | Other                                                   |                                                        |                                                    |

# INCENTIVES AND CLAIMS

© olivine © 2024 by Olivine, Inc. All rights reserved.

## Incentives

**Energy Payment** 

Participants will earn an incentive of

\$2 for each kilowatthour (kWh) of load reduction

Uses CAISO 10-in-10 baseline methodology (weekdays) and 4in-4 (weekends & holidays)

#### **Standby Payment**

Participants using combustion resources that provide a standby commitment\* receive a

## standby payment of \$0.25 per kWh

for each hour their resource is not dispatched

\*Identifying their available combustion capacity upon notice of a DSGS standby event

#### Controllable Generation Incentive

Backup generators powered by biomethane, natural gas, or diesel that are remotely controllable can receive

a one-time bonus incentive of \$2.00/kW or \$1.50/horsepower (HP),

as defined on the specification sheet of the generator

#### Increased Customer Demand Charge

Participants can also be

reimbursed for incremental increases in customer demand charges

that result from participation in the program and are incurred during the billing period in which a DSGS Program event occurred, if any

## **Claims Process Overview**

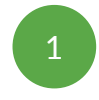

### Gather Documents for Claim Package

- Option 1 Claim form and supporting load reduction documentation
- DSGS Attestation and current STD 204
- Supporting documents if claiming controllable generation incentive, administrative reimbursement costs, and/or increased customer demand charges

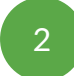

Upload Claim Package to Program Website: <u>https://dsgs.olivineinc.com/upload/</u>

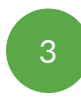

## **CEC Review and Approval**

• Checks include completeness of documents, agreement between load reduction documentation and claim form, and agreement between participant reports and claim form.

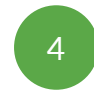

### Incentive Summary sent to Provider for Approval

Solivine<sup>®</sup> ©2024 by Olivine, Inc. All rights reserved.

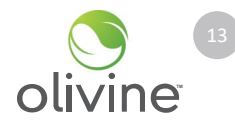

## Claims (cont.)

- [NEW] Option 1 Providers must submit Claim Package by February 28, 2025 for all aggregations they have enrolled in DSGS
- For support with claim package or performance calculations see program website:
  - Provider Claim Webinar
  - Example performance calculations
- More information will be provided about claims later in the season

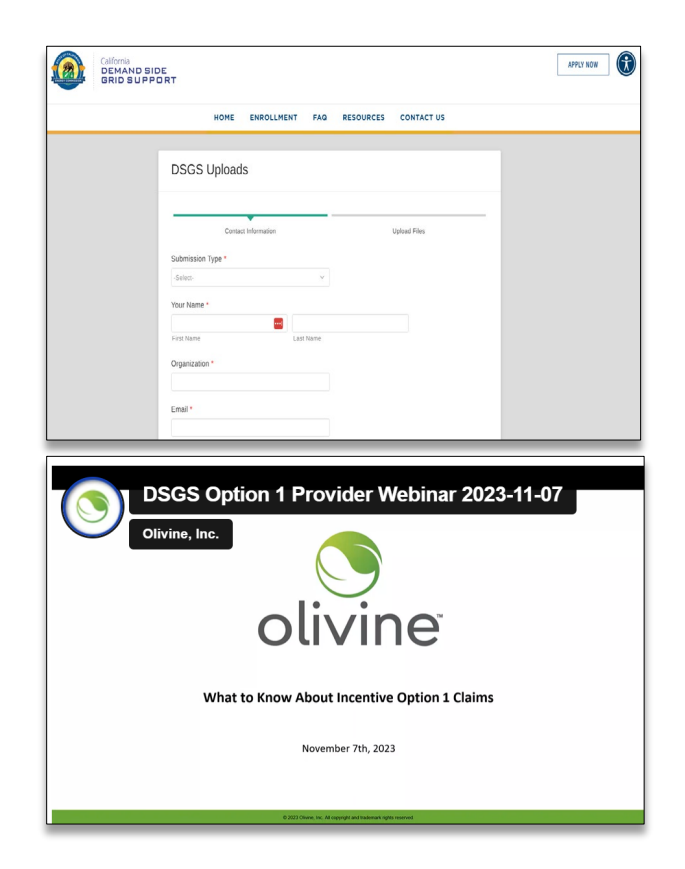

# EVENTS

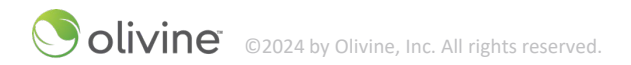

## **Option 1 Event Triggers**

- Providers dispatch participants to respond to EEAs called by CAISO
- Providers dispatch participants to respond to EEAs called by that participant's BA
- Providers may also coordinate directly with neighboring BAs and dispatch participants accordingly

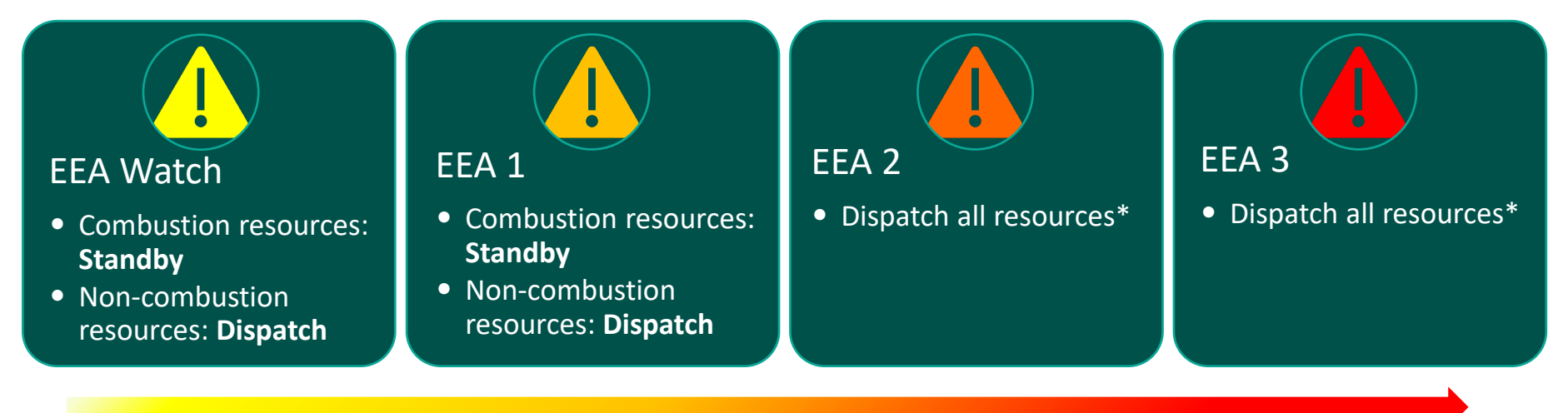

## \*With governor's order in place

## **Option 1 Event Process**

| BA or RC-West                                                                                                    | <u>CEC / Olivine</u>                                                                                                    | <u>Providers</u>                                                                                                    |
|----------------------------------------------------------------------------------------------------|----------------------------------------------------------------------------------------------------|----------------------------------------------------------------------------------------------------|
| Energy Emergency Alert                                                                                                    | DSGS Event<br>Notification                                                                                                    | Submit Event<br>kW Commitments                                                                                                    |
| <ol> <li>[NEW] All participants can respond<br/>to CAISO events</li> <li>Events called by non-CAISO BAs are<br/>typically applicable to only the<br/>participants located in that BA</li> <li>Providers / Participants may<br/>coordinate with a neighboring BA to<br/>respond independent of DSGS Admin<br/>notifications</li> </ol> | <ol> <li>Olivine will issue event notices in<br/>response to EEA conditions</li> <li>If grid conditions change and<br/>additional EEA notices are issued,<br/>event notifications will be updated</li> </ol> | <ol> <li>Provide capacity or standby<br/>commitments within 1 hour of each<br/>event notice</li> <li>Participants with combustion<br/>resources must provide a standby<br/>commitment to receive a standby<br/>payment</li> </ol> |

olivine<sup>®</sup> ©2024 by Olivine, Inc. All rights reserved.

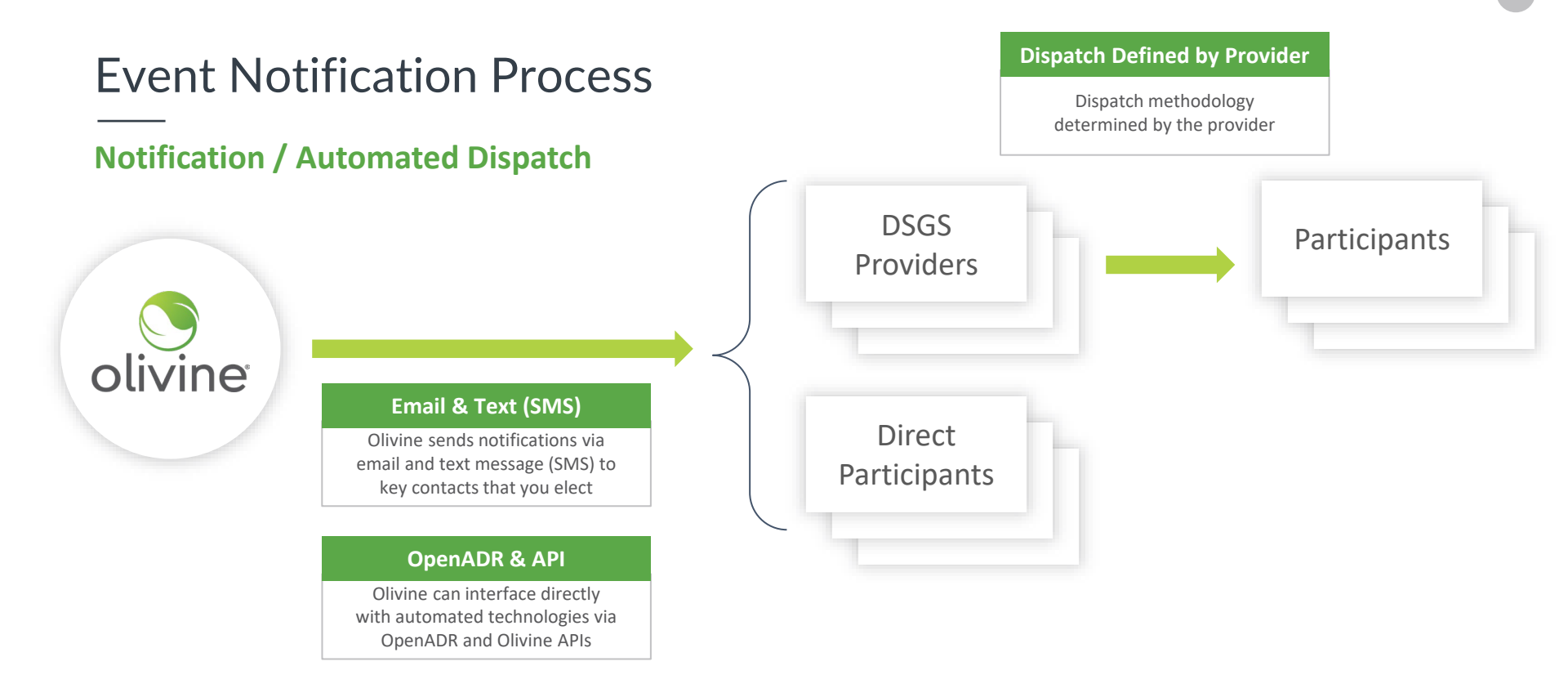

© olivine<sup>®</sup> ©2024 by Olivine, Inc. All rights reserved.

## **Event Notification Format**

Information contained in event notifications:

1. Active Event Types for Each Hour

2. Information about a governor's executive order and how to access the order

**3.** Details on the group of your participants for whom this notification applies

4. Request and instructions on how to submit capacity commitments Email Template

Subject: DSGS Event Notice for Incentive Option 1: MM/DD/YYYY X PM - X PM

Due to expected energy deficiencies, the following DSGS event(s) have been scheduled for Incentive Option 1: [LIST EVENT TYPES]. Your participation will help reduce grid stress during this emergency. All ongoing event details are below.

| Event Period             | Event Types Active                           |
|--------------------------|----------------------------------------------|
| XX PM - XX PM MM/DD/YYYY | [List all event types active in this period] |
| WW PM - WW PM MM/DD/YYYY | [List all event types active in this period] |

#### [If combustion event]

The Governor of California has issued an Executive Order that addresses the use of combustion resources (here). Note this order may not cover your combustion resources, and participation in the program does not waive any air or operation permit requirements for combustion resources, including 202(c) emergency order requirements.

Participants that receive a controllable generation incentive may not dispatch at an EEA level lower than EEA 2, regardless of any Executive Order.

[End If]

[Provider Template Only for Provider Contacts, not Program Wide Contacts]

The DSGS participants you have in the following Balancing Authorities with the listed resource type(s) may be called upon in response to this event:

Provider Name - Balancing Authority – Technology Type

Please provide standby commitments for resources placed on standby and capacity estimates for resources dispatched via the Olivine DER™ here\*:

https://www.app.olivineinc.com/capacityvalues/enter/. You must provide a capacity commitmen before each DSGS event interval to receive a standby payment.

**Olivine**<sup>®</sup> ©2024 by Olivine, Inc. All rights reserved.

## **Event Notifications**

**Event Scenario** 

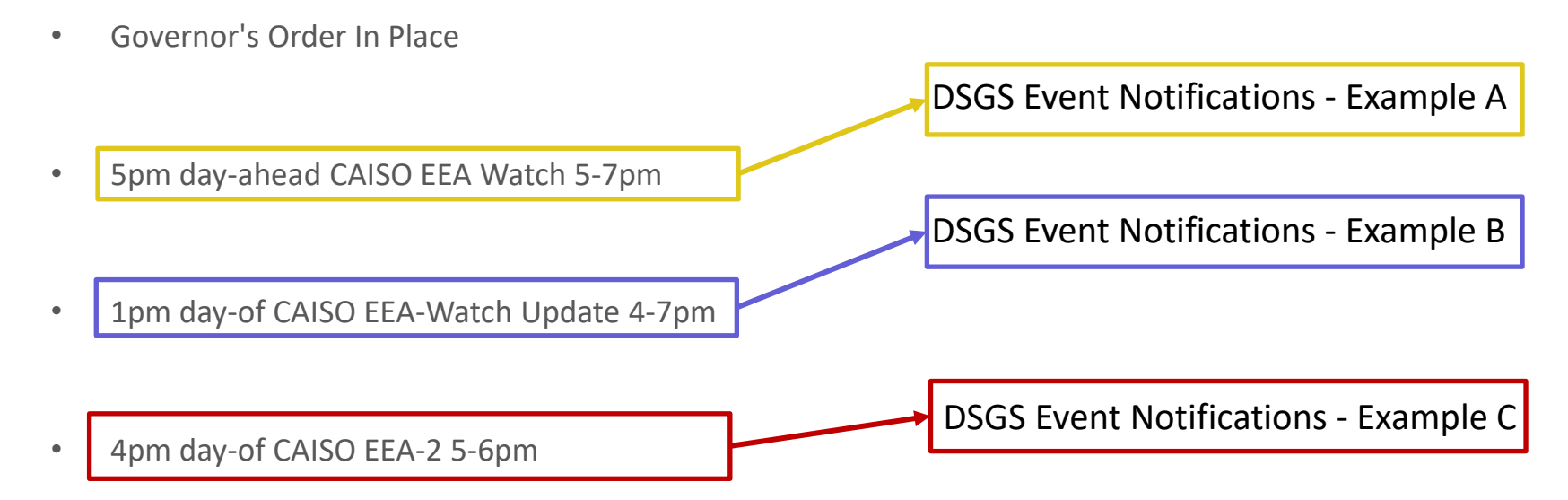

© olivine<sup>®</sup> ©2024 by Olivine, Inc. All rights reserved.

## DSGS Event Notifications: Example A – DA CAISO EEA Watch 5-7pm

| Non-combustion Resource                                                                                                    | Combustion Resource                                                                                                    |                                                                                    |
|----------------------------------------------------------------------------------------------------|----------------------------------------------------------------------------------------------------|------------------------------------------------------------------------------------|
| Due to forecasted energy deficiencies, the following DSGS event<br>Option 1: Load Reduction. Your participation will help reduce grid<br>ongoing event details are below.                        | Due to forecasted energy deficiencies, the following DSGS event(s) have been scheduled for Incentive<br>Option 1: Standby. Your participation will help reduce grid stress during this emergency. All ongoing<br>event details are below.                                      |                                                                                    |
| Event Period Event Types Active                                                                                                    | Event Period Event Types Active                                                                                                    | Event Period Event Type                                                            |
| 5 PM - 7 PM 6/1/2024 Load Reduction                                                                                                    | 5 PM - 7 PM 6/1/2024 Standby                                                                                                    | Dispatched                                                                         |
| The DSGS participants you have in the following Balancing Author<br>may be called upon in response to this event                                                                                 | The DSGS participants you have in the following Balancing Authorities with the listed resource type(s)<br>may be called upon in response to this event:                                                                                                    |                                                                                    |
| [TEST] - CAISO - Non-Combustion                                                                                                    | [TEST] - CAISO - Combustion                                                                                                    | <ul> <li>Participants Dispatched</li> <li>(Balancing Area and Besource)</li> </ul> |
|                                                                                                    |                                                                                                    |                                                                                    |
| Please let us know the estimated capacity (kW) for each of your I                                                                                                    | Please let us know the estimated capacity (kW) for each of your DSGS enrollments, providing a                                                                                                    | - / /                                                                              |
| capacity values by email at <u>dsgs-support@olivineinc.com</u> . Provid                                                                                                    | capacity values by email at <u>dsgs-support@olivineinc.com</u> . Providing a capacity commitment before each                                                                                                    | Instructions for Capacity                                                          |
| DSGS event interval is required to receive a standby payment.                                                                                                    | DSGS event interval is required to receive a standby payment.                                                                                                    | Commitments                                                                        |
| Additional notifications may be sent if the event is updated or car<br>and making an impact!                                                                                                    | Additional notifications may be sent if the event is updated or canceled. Thank you for your participation and making an impact!                                                                                                    |                                                                                    |
| If you have any questions, you may visit the <u>FAQ page</u> , email us a<br>us at (866) 208-6352. If you no longer wish to receive these email<br><u>support@olivineinc.com</u> to let us know. | If you have any questions, you may visit the <u>FAQ page</u> , email us at <u>dsgs-support@olivineinc.com</u> , or call<br>us at (866) 208-6352. If you no longer wish to receive these emails, send an email to <u>dsgs-</u><br><u>support@olivineinc.com</u> to let us know. |                                                                                    |
| DSGS is implemented and managed by Olivine, Inc., on behalf of learn more, visit <u>olivineinc.com</u> .                                                                                         | DSGS is implemented and managed by Olivine, Inc., on behalf of the California Energy Commission. To learn more, visit <u>olivineinc.com</u> .                                                                                                    |                                                                                    |

## DSGS Event Notifications: Example B – DO CAISO EEA Watch Update 4-7pm

| Mixed Resource                                                                                                    | Combustion Resource                                                                                                    |                                                   |
|----------------------------------------------------------------------------------------------------|----------------------------------------------------------------------------------------------------|---------------------------------------------------|
| The event starts earlier.                                                                                                    | The event starts earlier.                                                                                                    |                                                   |
| reduce grid stress during this emergency. All ongoing e                                                                                                    | grid stress during this emergency. All ongoing event details are below.                                                                                                    |                                                   |
| Event Period Event Types Active                                                                                                    | Event Period Event Types Active                                                                                                    | Current Event Period and Event                    |
| 4 PM - 7 PM 6/1/2024 Standby and Load Re                                                                                                    | 4 PM - 7 PM 6/1/2024 Standby                                                                                                    | Type Dispatched                                   |
| The DSGS participants you have in the following Balar<br>may be called upon in response to this event:                                                                        | The DSGS participants you have in the following Balancing Authorities with the listed resource type(s)<br>may be called upon in response to this event:                                                                                                    |                                                   |
| [TEST] - CAISO - Mixed Combustion                                                                                                    | [TEST] - CAISO - Combustion                                                                                                    | Participants affected by update                   |
| Please let us know the estimated capacity (KW) for each                                                                                                    |                                                                                                    | (Balancing Area and Resource                      |
| separate capacity value for combustion and non-comb<br>capacity values by email at <u>dsgs-support@olivineinc.c</u><br>each DSGS event interval is required to receive a stan | Please let us know the estimated capacity (kW) for each of your DSGS enrollments, providing a<br>separate capacity value for combustion and non-combustion resources. You can submit estimated                                                                           | lype)                                             |
|                                                                                                    | capacity values by email at <u>dsgs-support@olivineinc.com</u> . Providing a capacity commitment before each DSGS event interval is required to receive a standby payment.                                                                                               | Instructions for Updating Capacity<br>Commitments |
| Additional notifications may be sent if the event is update participation and making an impact!                                                                               | Additional notifications may be sent if the event is updated or canceled. Thank you for your participation and making an impact!                                                                                                    |                                                   |
| If you have any questions, you may visit the <u>FAQ page</u><br>call us at (866) 208-6352. If you no longer wish to rece<br>support@olivineinc.com to let us know.            | If you have any questions, you may visit the <u>FAQ page</u> , email us at <u>dsgs-support@olivineinc.com</u> , or call<br>us at (866) 208-6352. If you no longer wish to receive these emails, send an email to <u>dsgs-<br/>support@olivineinc.com</u> to let us know. |                                                   |
| DSGS is implemented and managed by Olivine, Inc., or To learn more, visit <u>olivineinc.com</u> .                                                                             | DSGS is implemented and managed by Olivine, Inc., on behalf of the California Energy Commission. To learn more, visit <u>olivineinc.com</u> .                                                                                                    |                                                   |

## DSGS Event Notifications: Example C – DO CAISO EEA-2 5-6pm

| Non-                   | Mixed Resource                                                                                                    | Combustion Resource                                                                                                    |                                                                                        |
|------------------------|----------------------------------------------------------------------------------------------------|----------------------------------------------------------------------------------------------------|----------------------------------------------------------------------------------------|
| combustion<br>Resource | Due to forecasted energy deficiencies, the following DSGS event<br>Option 1: Combustion. Your participation will help reduce grid stre<br>event details are below.                                                                                                    | (s<br>Due to forecasted energy deficiencies, the following DSGS event(s) have been scheduled for Incentive Option 1:<br>Combustion. Your participation will help reduce grid stress during this emergency. All ongoing event details are below.                                                                                                    | Current event periods active                                                           |
| No change              | Event PeriodEvent Types Active4 PM - 5 PM 6/1/2024Standby and Load Reduction5 PM - 6 PM 6/1/2024Combustion and Load Reduct6 PM - 7 PM 6/1/2024Standby and Load Reduction                                                                                                  | Event Period         Event Types Active           4 PM - 5 PM 6/1/2024         Standby           5 PM - 6 PM 6/1/2024         Combustion           6 PM - 7 PM 6/1/2024         Standby                                                                                                    | for each event type<br>dispatched                                                      |
|                        | The Governor of California has issued an Executive Order that as resources ( <u>here</u> ). Note this order may not cover your combustion program does not waive any air or operation permit requirements 202(c) emergency order requirements.                            | The Governor of California has issued an Executive Order that addresses the use of combustion resources (here). Note<br>this order may not cover your combustion resources, and participation in the program does not waive any air or operation<br>permit requirements for combustion resources, including 202(c) emergency order requirements.                                             | How to access the executive<br>order and considerations for<br>combustion resource use |
|                        | Participants that receive a controllable generation incentive may<br>than EEA 2, regardless of any Executive Order.<br>The DSGS participants you have in the following Balancing Author<br>may be called upon in response to this event.                                  | Participants that receive a controllable generation incentive may not displatch at an EEA level lower than EEA 2, regardless<br>of any Executive Order.<br>The DSGS participants you have in the following Balancing Authorities with the listed resource type(s) may be called upon<br>in response to this event:                                                                           | Participants affected by                                                               |
|                        | [TEST] - CAISO - Mixed Combustion                                                                                                    | [TEST] - CAISO - Combustion                                                                                                    | update (Balancing Area and<br>Resource Type)                                           |
|                        | Please let us know the estimated capacity (kW) for each of your separate capacity value for combustion and non-combustion rest capacity values by email at <u>dsgs_support@olivineinc.com</u> . Provid each DSGS event interval is required to receive a standby payment. | Please let us know the estimated capacity (kW) for each of your DSGS enrollments, providing a separate capacity value for combustion and non-combustion resources. You can submit estimated capacity values by email at <u>dsgs</u> .<br>support@olivineinc.com. Providing a capacity commitment before each DSGS event interval is required to receive a standby payment.                   | Capacity collection request                                                            |
|                        | Additional notifications may be sent if the event is updated or car<br>participation and making an impact!<br>If you have any questions, you may visit the <u>FAQ page</u> , email us                                                                                     | Additional notifications may be sent if the event is updated or canceled. Thank you for your participation and making an impact!<br>If you have any questions, you may visit the <u>FAQ page</u> , email us at <u>dsgs-support@olivineinc.com</u> , or call us at (866) 208-6352. If you no longer wish to receive these emails, send an email to dsgs-support@olivineinc.com to let us know |                                                                                        |

# CAPACITY COMMITMENTS

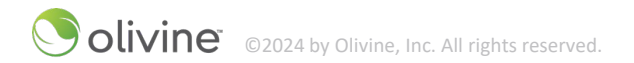

## What is a Capacity Commitment?

| Event Type     | Enrollment Type       | Capacity Commitment (kW)                                                                                                    |
|----------------|-----------------------|----------------------------------------------------------------------------------------------------|
| Standby        | Combustion, Mixed     | Standby Commitment: The amount of incremental load reduction <i>that would be available</i> from combustion resources <i>if dispatched</i> . Required for a standby payment. |
| Load Reduction | Non-Combustion, Mixed | The amount of incremental load reduction you estimate<br>to achieve by responding to the event. Does not impact<br>payment.                                                  |
| Combustion     | Combustion, Mixed     |                                                                                                    |

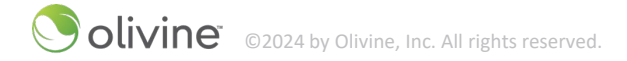

## When & how do I need to provide a Capacity Commitment?

- Option 1 Providers provide capacity commitments in response to event notifications via the Olivine DER<sup>TM</sup> platform\*
- [NEW] Providers no longer required to provide commitments to balancing authority, only to the DSGS program team
- Providers must determine capacity commitments from their participants and provide aggregate capacity commitments for their aggregation
- Standby Commitment
  - o Capacity commitments provided for combustion resources, in response to standby events
  - o Standby Commitments are required to receive a standby payment
- Deadline
  - $\circ$  Within one hour or as quickly as feasible after the DSGS event notice is issued
  - o Must be provided before the start of the event hour
  - [NEW] Exception: In the case of a sudden onset event, providers must provide a commitment within one hour of the DSGS event notice being issued

\* Currently collecting capacity commitments via email, but planning to transition to collection through the Olivine DER<sup>TM</sup> platform in the next two weeks

## Olivine DER<sup>TM</sup> Overview

Olivine DER<sup>™</sup> will allow you to:

- View Option 1 enrollments
- View Option 1 events
- Provide capacity commitments in response to Option 1 dispatch and standby event notifications
- After season-end, view performance and settlements (if meter data available)

| Description ID d est Description 'articipant) | , o                                             | lwner    | UDC   |     |                                                                          |                               |                                                      |                |                |           |                               |                                |
|-----------------------------------------------|-------------------------------------------------|----------|-------|-----|--------------------------------------------------------------------------|-------------------------------|------------------------------------------------------|----------------|----------------|-----------|-------------------------------|--------------------------------|
| est Description<br>Participant)               |                                                 |          |       |     | Program                                                                  |                               | Enabled                                              | Start Dat      | e              | End Date  |                               |                                |
| st Description                                |                                                 |          |       |     |                                                                          |                               | [ Any ] 🖌                                            |                |                |           |                               |                                |
| articipant)                                   |                                                 |          |       | DSG | S Option 1 Direct Enro                                                   | lled                          | Yes                                                  | 2/             | 7/2024         |           | Open                          |                                |
|                                               |                                                 |          |       | DSG | S Option 1 Direct Enro                                                   | lled                          | Yes                                                  | 3/             | 9/2024         |           | Open                          |                                |
| articipant)                                   |                                                 |          |       | DSG | S Option 1 Direct Enro                                                   | lled                          | Yes                                                  | 11/1           | 3/2023         |           | Open                          |                                |
| emand Resources                               | Program                                         | Descript | ID Or | mer | Date 🖨                                                                   | Start                         | End                                                  | Test           | Cancele        | d Payment | Total<br>Performance<br>(kWh) | Average<br>Performance<br>(kW) |
|                                               | DSGS Option 1                                   |          |       |     | Sun, 06/02/2024                                                          | 04:00 p                       | m 09:00 pm                                           | No             | No             |           |                               |                                |
|                                               | DSGS Option 1                                   |          |       |     | <u>Sun, 06/02/2024</u>                                                   | 04:00 p                       | m 09:00 pm                                           | No             | No             |           |                               |                                |
|                                               |                                                 |          |       |     |                                                                          |                               |                                                      |                |                |           |                               |                                |
|                                               | DSGS Option 1                                   |          |       |     | <u>Sat. 06/01/2024</u>                                                   | 06:34 p                       | m 08:46 pm                                           | No             | No             |           |                               |                                |
|                                               | DSGS Option 1<br>DSGS Option 1                  |          |       |     | Sat, 06/01/2024<br>Sat, 06/01/2024                                       | 06:34 p<br>06:34 p            | m 08:46 pm<br>m 08:46 pm                             | No             | No<br>No       |           |                               |                                |
|                                               | DSGS Option 1<br>DSGS Option 1<br>DSGS Option 1 |          |       |     | Sat. 06/01/2024<br>Sat. 06/01/2024<br>Thu. 05/30/2024<br>Thu. 05/30/2024 | 06:34 p<br>06:34 p<br>04:00 p | m 08:46 pm<br>m 08:46 pm<br>m 10:00 pm<br>m 10:00 pm | No<br>No<br>No | No<br>No<br>No |           |                               |                                |

## Olivine DER<sup>™</sup> User Account Setup

- 1. You'll receive an email invitation from notifications@em.olivineinc.com
- 2. Click **Set up password and join** in the body of the email
- Create a password for your Olivine DER™ Account
- 4. You will be redirected to the Home screen of Olivine  $DER^{TM}$
- Bookmark the following link to login in once the password has been setup: https://app.olivineinc.com/i/dsgs

You are receiving this message because you were invited as a user in Olivine Platform -- DSGS Please set a password for your account, by clicking on the link below. Set up password and join

This message is being sent from an unmonitored email address. Please do not reply to it. If you have questions or concerns you may contact us at <a href="mailto:support@olivineinc.com">support@olivineinc.com</a>.

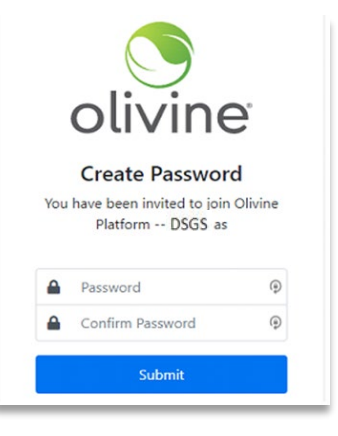

## Step 1: Click Link in Event Notification Email

Click on the link in your event notification email Please provide standby commitments for resources placed on standby and capacity estimates for resources dispatched via the Olivine DER<sup>TM</sup> here\*: <u>https://www.app.olivineinc.com/i/dsgs/ParticipantEvent/DsgsCapacityCommitments</u>. You must provide a capacity commitment before each DSGS event interval to receive a standby payment.

\*You must have an Olivine DER<sup>™</sup> platform account to provide capacity commitments. If you do not have an Olivine DER<sup>™</sup> account, you may request one by sending an email to <u>dsgs-support@olivineinc.com</u>.

Solivine<sup>®</sup> ©2024 by Olivine, Inc. All rights reserved

## Step 2: Log-in to Olivine $DER^{TM}$

You'll be taken to Olivine  $\mathsf{DER}^{\mathsf{TM}}$  platform log-in webpage

Log into Olivine DER<sup>™</sup> using previously setup account

|    | olivine                                                   | <b>)</b> ° |  |
|----|-----------------------------------------------------------|------------|--|
| _  | Sign In Regist                                            | er         |  |
| t  | ☑ yours@example.com                                       |            |  |
|    | Password                                                  | 0          |  |
|    | Remember My Login     Don't remember your passwo          | rd?        |  |
|    | Sign In                                                   |            |  |
| •  | G Sign in with Google                                     |            |  |
| -  | Sign in with Apple                                        |            |  |
| By | using this site you are agreeing to Olivi<br>vacy policy. | ne's       |  |

©olivine® ©2024 by Olivine, Inc. All rights reserved.

## Step 3: Review Default Commitment Values

You'll be taken to the Capacity Commitment User Interface (UI) automatically filtered for the event day associated with the notification you received

The table lists all your enrollments participating in an event on that day

| Solivine                         | Events: Tom | orrow:2 |               |               |                                        |         | ashelf        | on+test@o<br><u>Acc</u> | livineinc.co<br>ount <u>Sign C</u> | om O     |
|----------------------------------|-------------|---------|---------------|---------------|----------------------------------------|---------|---------------|-------------------------|------------------------------------|----------|
| Home                             |             |         |               |               |                                        |         |               |                         |                                    |          |
| Commit                           | ments       |         |               |               |                                        |         | 05/28/20      | 24                      | Ē                                  | <b>b</b> |
| Program                          | Description | Owner   | Event Start   | Event End     | Combustion (kW)                        | Non-Con | ubustion (kW) | Response                | User Act                           | ion      |
| DSGS Option 1 Direct<br>Enrolled |             |         | 4:00 PM       | 11:00 PM      | 50                                     |         | 30            | None                    | Respons<br>Required                | e<br>1   |
| DSGS Option 1 Direct<br>Enrolled |             |         | 4:00 PM       | 11:00 PM      |                                        |         | 1             | None                    | Respons<br>Required                | e        |
|                                  |             |         |               |               |                                        |         |               |                         |                                    |          |
|                                  |             |         |               |               |                                        |         |               |                         |                                    |          |
|                                  |             |         |               |               |                                        |         |               |                         |                                    |          |
|                                  |             |         |               |               |                                        |         |               |                         |                                    |          |
|                                  |             |         |               |               |                                        |         |               |                         |                                    |          |
|                                  |             |         |               |               |                                        |         |               |                         |                                    |          |
|                                  |             |         |               |               |                                        |         |               |                         |                                    |          |
|                                  |             |         |               |               |                                        |         |               |                         |                                    |          |
|                                  |             |         |               |               |                                        |         |               |                         |                                    |          |
|                                  |             |         |               |               |                                        |         | Submit Ca     | pacity Co               | ommitm                             | ents     |
|                                  |             |         | Copyright 201 | 0-2024 Olivin | e///////////////////////////////////// |         |               |                         |                                    |          |

Screenshot is of testing environment. Production environment does not have yellow hashed background.

## Step 3: Review Default Commitment Values

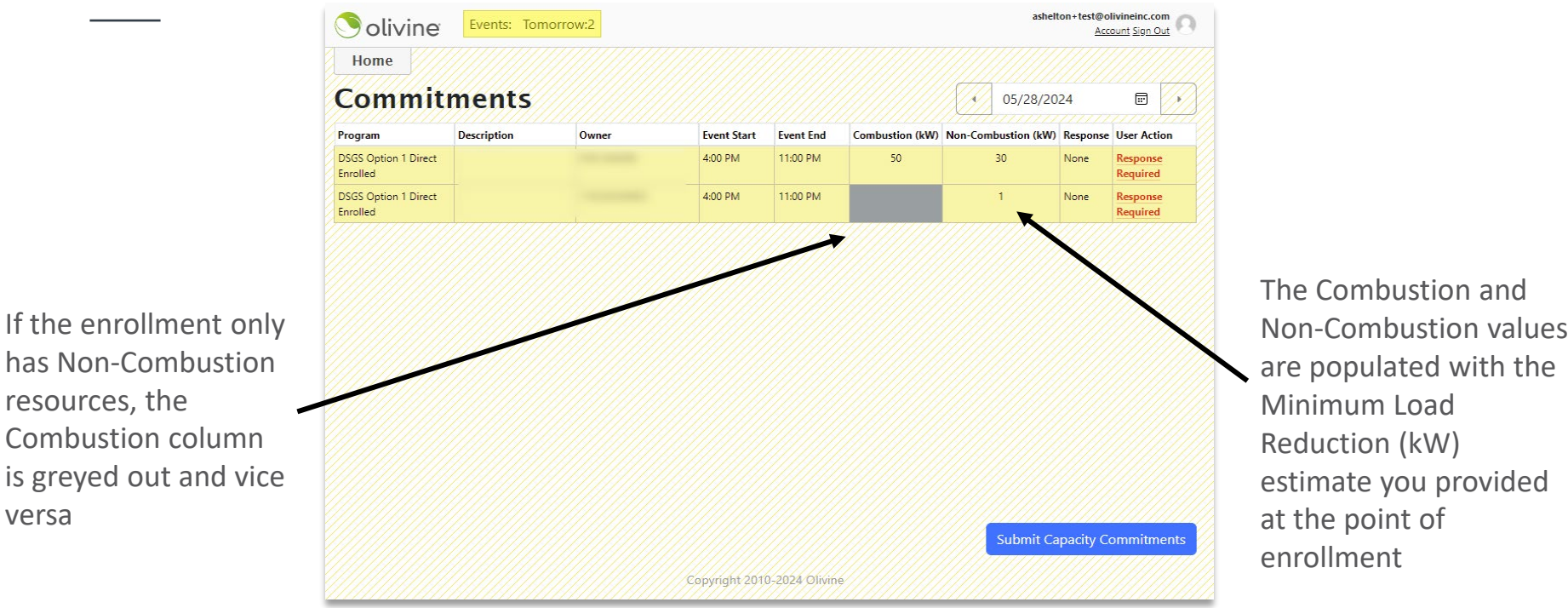

Screenshot is of testing environment. Production environment does not have yellow hashed background.

livine ©2024 by Olivine, Inc. All rights reserved.

resources, the

versa

## Step 4: Submit All Commitment Values

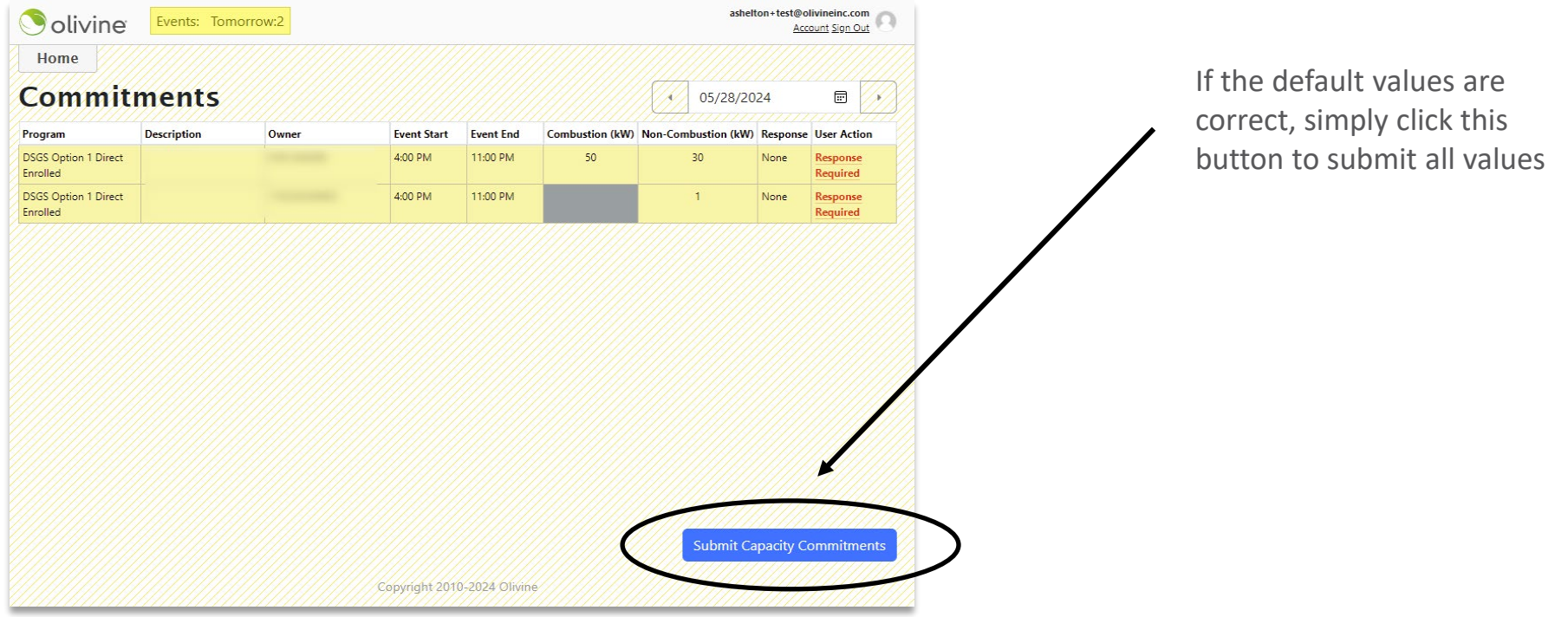

Screenshot is of testing environment. Production environment does not have yellow hashed background.

olivine<sup>®</sup> ©2024 by Olivine, Inc. All rights reserved.

## Step 4: Submit All Commitment Values

| Solivine                         | Evente: Tomorroue | 2                  |               |                  |                    | ashelto   | on+test@ol | ivineinc.com |
|----------------------------------|-------------------|--------------------|---------------|------------------|--------------------|-----------|------------|--------------|
| Home                             | Default commitmer | nt values were suc | cessfully sub | nitted for all p | participant events | requiring |            |              |
| Commit                           | response.         |                    |               |                  |                    |           |            |              |
| Program                          |                   |                    |               |                  |                    |           | onse       | User Action  |
| DSGS Option 1 Direct<br>Enrolled |                   |                    |               |                  |                    | Close     | oted       | Edit         |
| DSGS Option 1 Direct<br>Enrolled |                   | 10220330002        | 4.00 FM       | 1100 PM          |                    |           | excepted   | Edit         |
| DSGS Option 1 Direct<br>Enrolled |                   |                    | 4:00 PM       | 11:00 PM         | 1000               |           | Accepted   | Edit         |
|                                  |                   |                    |               |                  |                    |           |            |              |
|                                  |                   |                    |               |                  |                    |           |            |              |
|                                  |                   |                    |               |                  |                    |           |            |              |
|                                  |                   |                    |               |                  |                    |           |            |              |
|                                  |                   |                    |               |                  |                    |           |            |              |
|                                  |                   |                    |               |                  |                    |           |            |              |
|                                  |                   |                    |               |                  |                    |           |            |              |
|                                  |                   |                    |               |                  |                    | Submit Ca | pacity Co  | ommitments   |
|                                  |                   |                    |               | 2024 Olivine     |                    |           |            |              |
| 000000000000000                  |                   |                    |               |                  |                    |           |            |              |

Screenshot is of testing environment. Production environment does not have yellow hashed background.

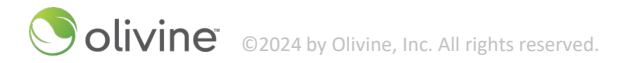

## Step 5: Submit All Commitment Values

| Ouvine                           |             |       |             |           |                 |         |               |           | ount sign Ou |     |
|----------------------------------|-------------|-------|-------------|-----------|-----------------|---------|---------------|-----------|--------------|-----|
| Home                             |             |       |             |           |                 |         |               |           |              |     |
| Commit                           | ments       |       |             |           |                 |         | 05/28/20      | 24        |              | •   |
| Program                          | Description | Owner | Event Start | Event End | Combustion (kW) | Non-Con | nbustion (kW) | Response  | User Actio   | n   |
| DSGS Option 1 Direct<br>Enrolled |             |       | 4:00 PM     | 11:00 PM  | 50              |         | 30            | Accepted  | Edit         |     |
| DSGS Option 1 Direct<br>Enrolled |             |       | 4:00 PM     | 11:00 PM  |                 |         | 1             | Accepted  | Edit         |     |
|                                  |             |       |             |           |                 |         |               |           |              |     |
|                                  |             |       |             |           |                 |         | Submit Ca     | apacity C | ommitme      | nts |

Once submitted, the row background changes from yellow to white and Response changes to Accepted

You have the ability to Edit the values up until the deadline

Screenshot is of testing environment. Production environment does not have yellow hashed background.

**olivine**<sup>®</sup> ©2024 by Olivine, Inc. All rights reserved.

## (Optional) Adjust Commitment Values

|                                  | Events. Tom | orrow:2 |             |           |                 | asie                | Acc       | count Sign Out       |
|----------------------------------|-------------|---------|-------------|-----------|-----------------|---------------------|-----------|----------------------|
| Home                             |             |         |             |           |                 |                     |           |                      |
| Commit                           | ments       |         |             |           |                 | 05/28/20            | )24       |                      |
| Program                          | Description | Owner   | Event Start | Event End | Combustion (kW) | Non-Combustion (kW) | Response  | User Action          |
| DSGS Option 1 Direct<br>Enrolled |             |         | 4:00 PM     | 11:00 PM  | 50              | 30                  | None      | Response<br>Required |
| SGS Option 1 Direct              |             |         | 4:00 PM     | 11:00 PM  |                 | 1                   | None      | Response<br>Required |
|                                  |             |         |             |           |                 |                     |           |                      |
|                                  |             |         |             |           |                 | Submit Ca           | apacity C | ommitments           |

If the default values require adjustments for a given enrollment, click on **Response Required** 

Screenshot is of testing environment. Production environment does not have yellow hashed background.

© olivine<sup>®</sup> ©2024 by Olivine, Inc. All rights reserved.

## (Optional) Adjust Commitment Values + Submit

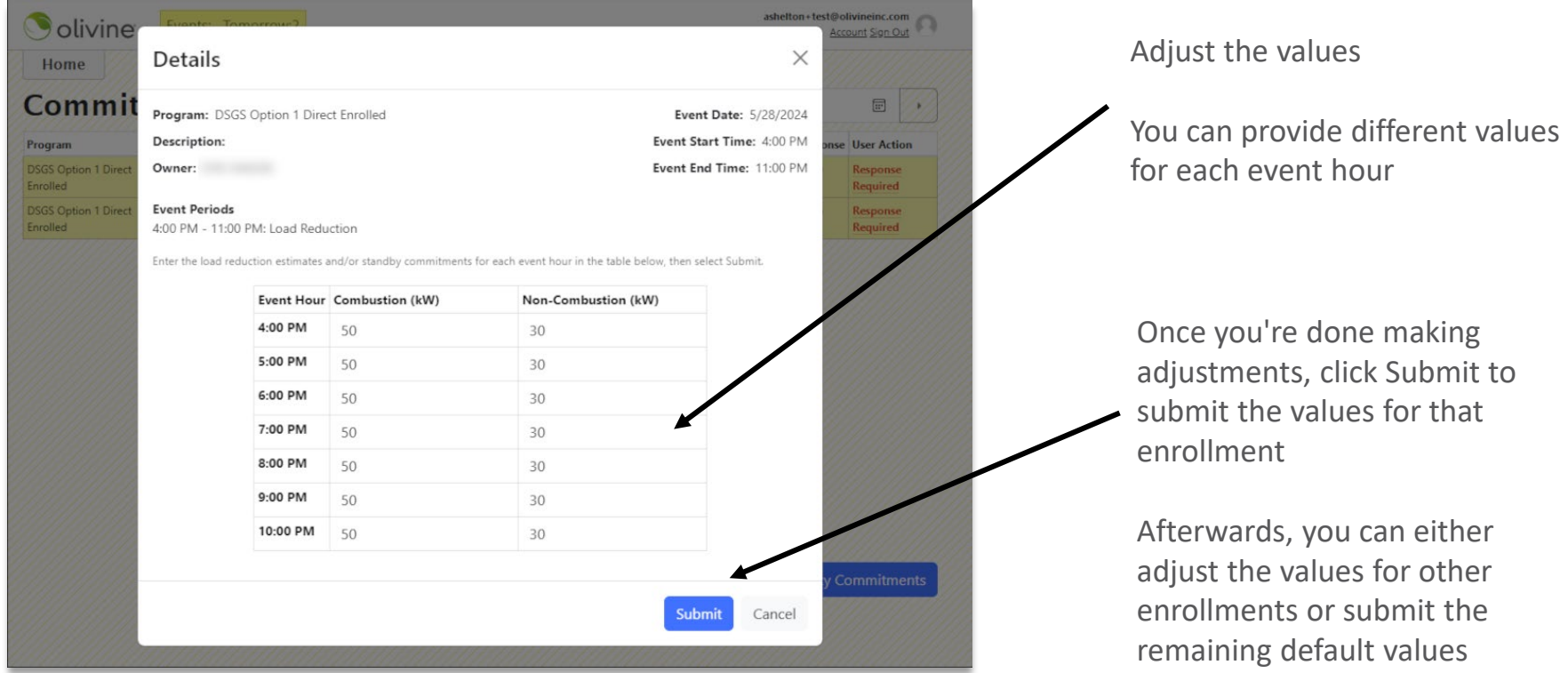

Screenshot is of testing environment. Production environment does not have yellow hashed background.

olivine<sup>®</sup> ©2024 by Olivine, Inc. All rights reserved.

# BUG REPORTING

©2024 by Olivine, Inc. All rights reserved.

## Backup Generation CARB Reporting

If a DSGS dispatch event occurred for combustion resources, providers and direct participants with BUGs on-site must report to CEC and California Air Resources Board (CARB) within 10 business days of the following month.

The CEC will not approve requests for incentive payments for backup generation until CARB receives the report associated with that backup generation for each month in which the backup generation participated.

DSGS providers must determine with their participants who is responsible for submitting the reports.

See <u>CARB Report Template</u> on DSGS Website.

| Category       | Field Name             | Description                                                                                                    |
|----------------|------------------------|----------------------------------------------------------------------------------------------------|
| Generator      | Customer Account       |                                                                                                    |
| Identification | Identifier             | (required) LSE customer account identifier                                                                           |
| lucification   | BUG Unique Identifier  | (required) Unique description of BUG (Back-Up Generator)                                                             |
|                | Address 1              | (required if address provided) First line of address where the BUG is located                                        |
|                | Address 2              | (optional) Second line of address where the BUG is located                                                           |
| Generator      | City                   | (required if address provided) City where the BUG is located                                                         |
| Location       | Zip Code               | (required if address provided) Zip code where the BUG is located                                                     |
| Details*       | State                  | (required if address provided) State where the BUG is located                                                        |
|                | Latitude               | (required if GPS coordinates provided) Latitude where the BUG is located                                             |
|                | Longitude              | (required if GPS coordinated provided) Longitude where the BUG is located                                            |
|                | Portable/ Stationary   | (optional) Indicate whether the BUG is portable or stationary (possible values: Portable, Stationary)                |
|                | Age (years)            | (required) Age of the BUG in years                                                                                   |
|                | Rated Power (hp)       | (required) Rated power of the BUG in horsepower                                                                      |
| Backup         |                        | (required) Federal emissions tier of the BUG (possible values: Tier 1, Tier 2, Tier 3, Tier 3 Flex, Tier 4i, Tier 4i |
| Concretion     | Federal Emissions Tier | Flex, Tier 4 Final)                                                                                                  |
| Generation     |                        | (required) Fuel type used by the BUG (Possible values: Diesel, Gasoline, Natural Gas, Fuel Oil, Solar, Electric,     |
| Details        | Fuel Type**            | Propane, Liquefied Petroleum Gas, Other)                                                                             |
|                | Amount of Fuel Used    | (required) Amount of fuel used during DSGS events in the reporting month in US gallons                               |
|                |                        | (required) Total number of hours run on program event days in the reporting month. Provide fractional hour           |
|                | Operating Time         | values as decimals (e.g., 5.5 hours).                                                                                |

# NEXT STEPS

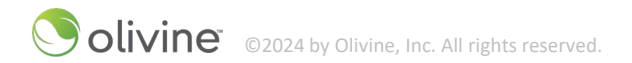

## **Next Steps**

- Transition to new capacity collection approach (week of June 10)

   — Create Olivine DER<sup>™</sup> user accounts when you receive invitation
- Transition to new Participant Reports

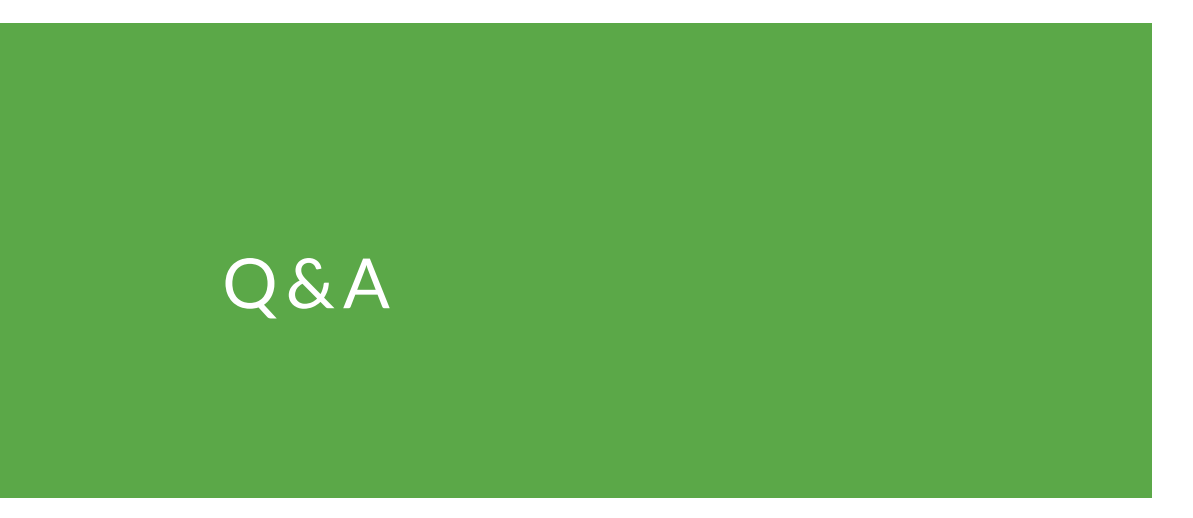

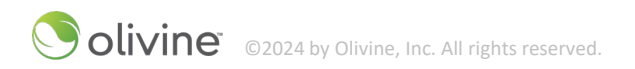

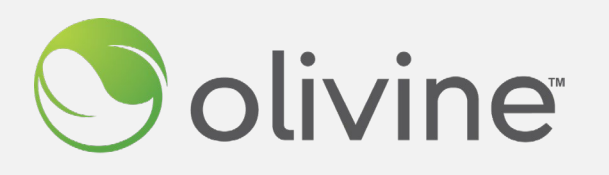

For more information, please contact:

DSGS Support dsgs-support@olivineinc.com (866) 208-6352

# THANK YOU!